# Integrated Simulation Introduction Guide

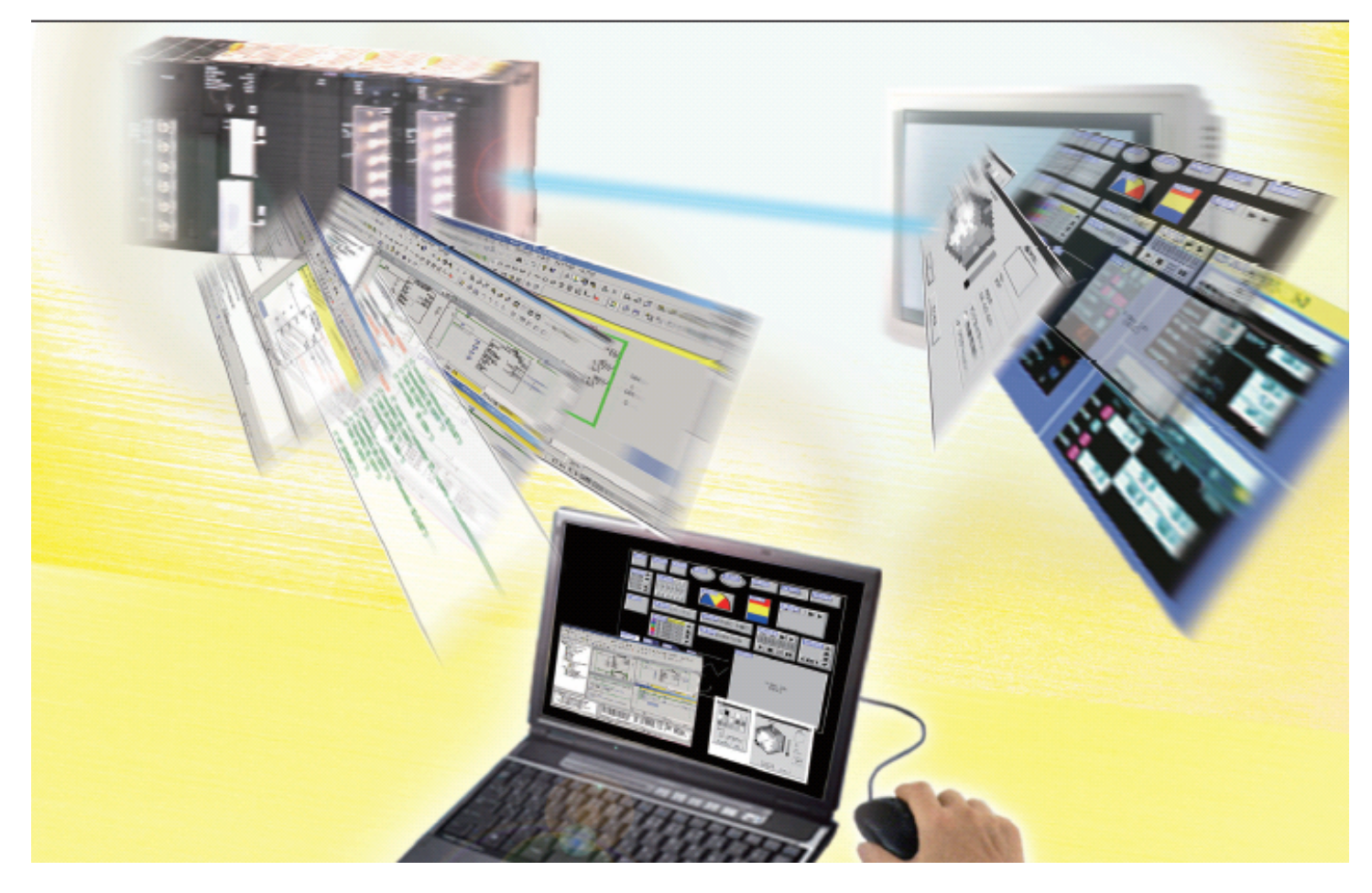

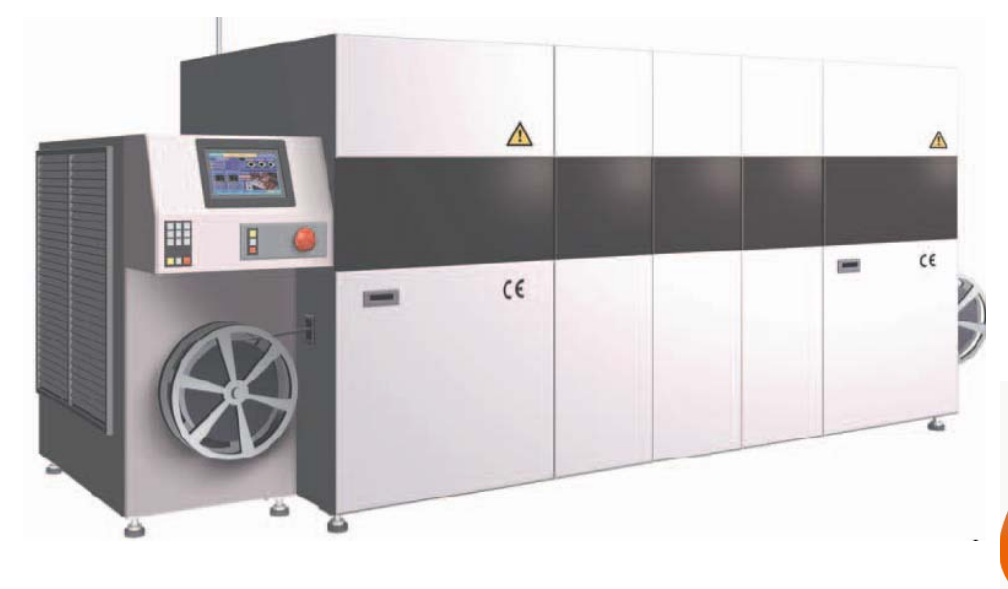

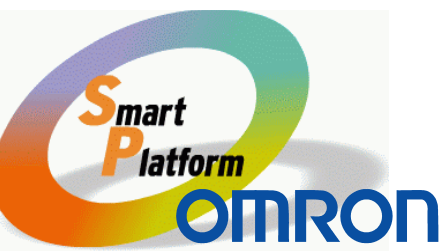

# Contents

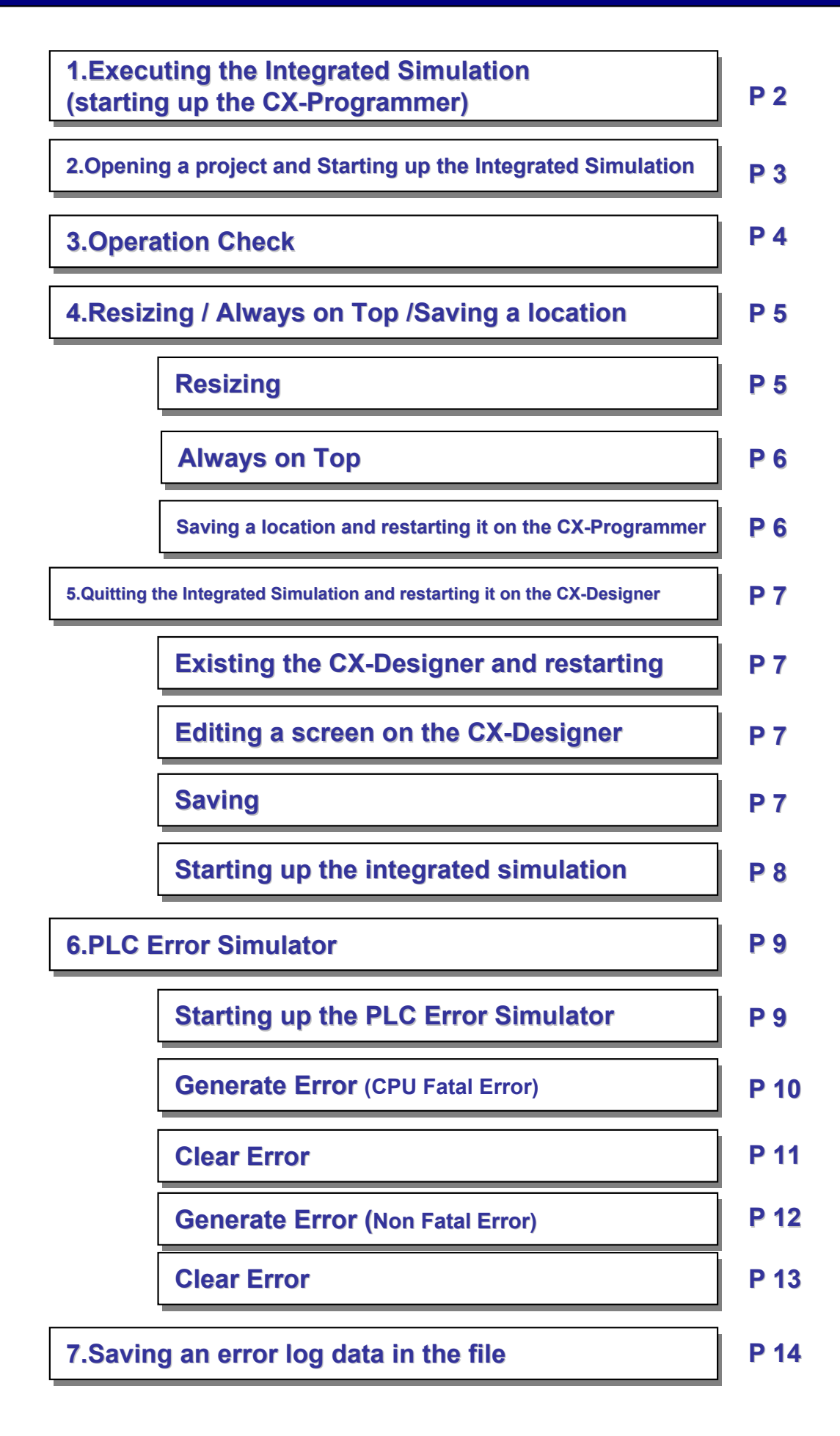

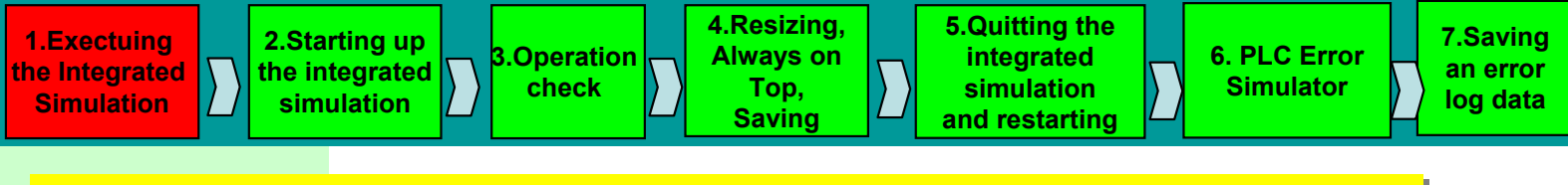

## **1. Easy-to-use the Integrated Simulation (Starting up the CX-Programmer)**

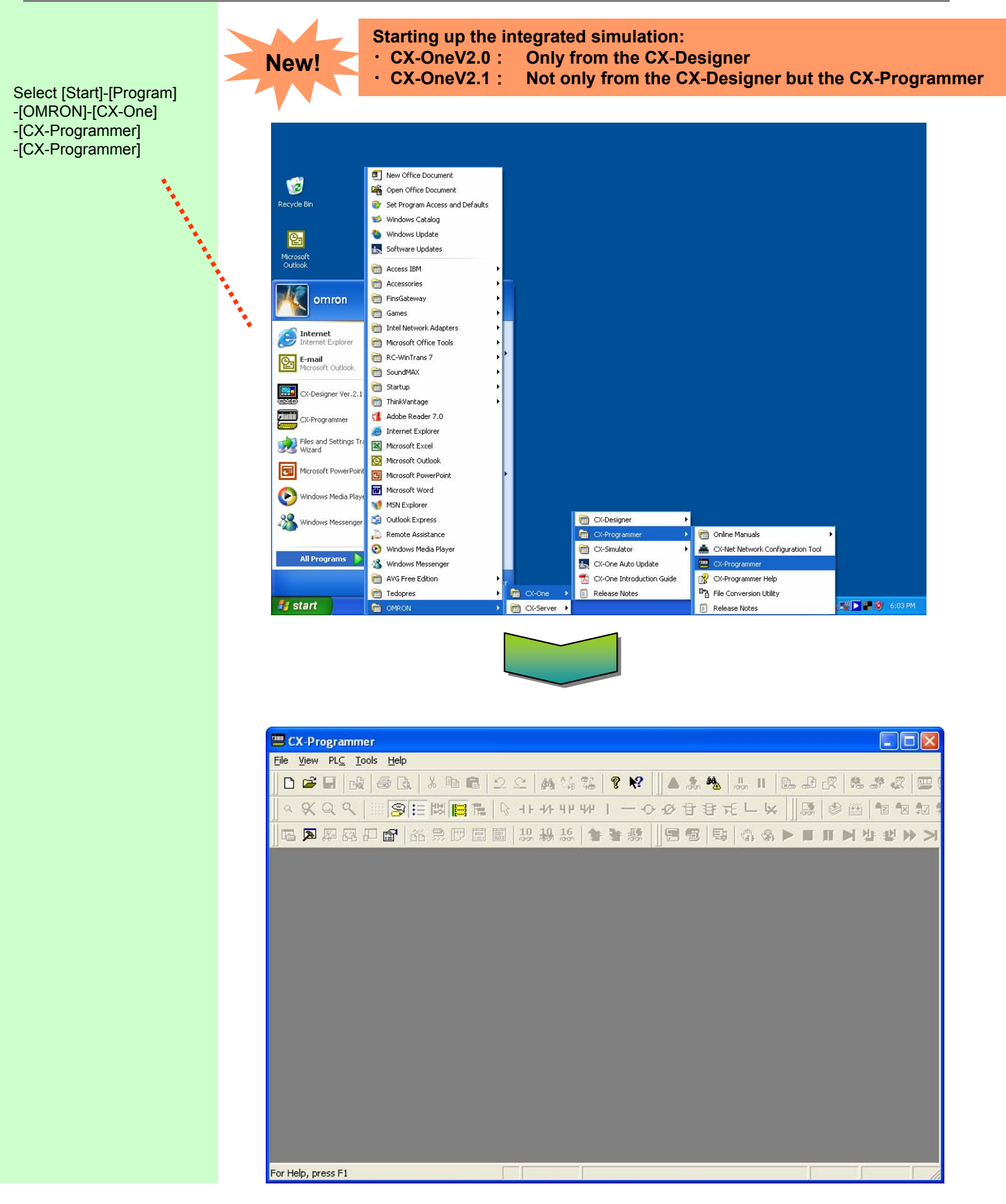

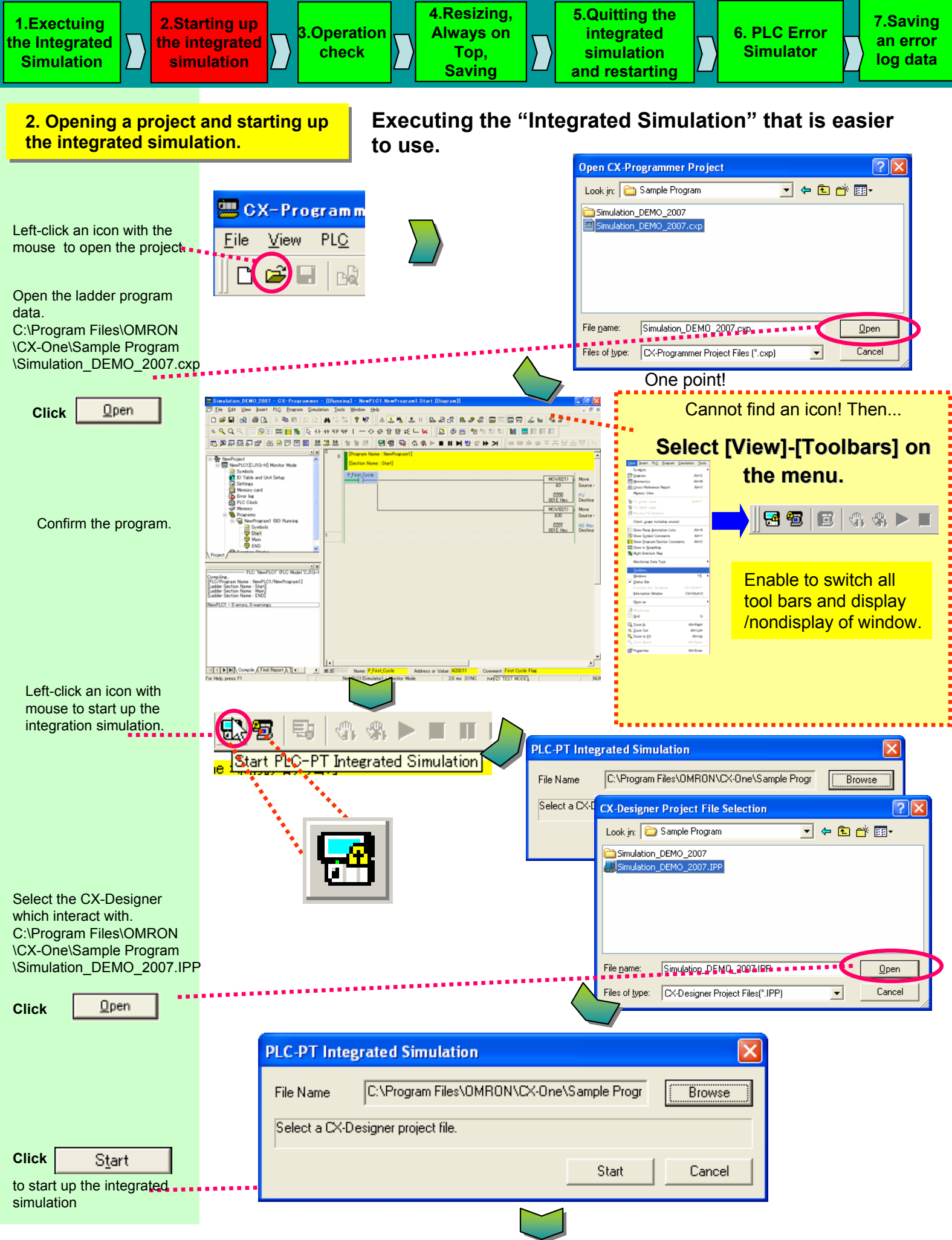

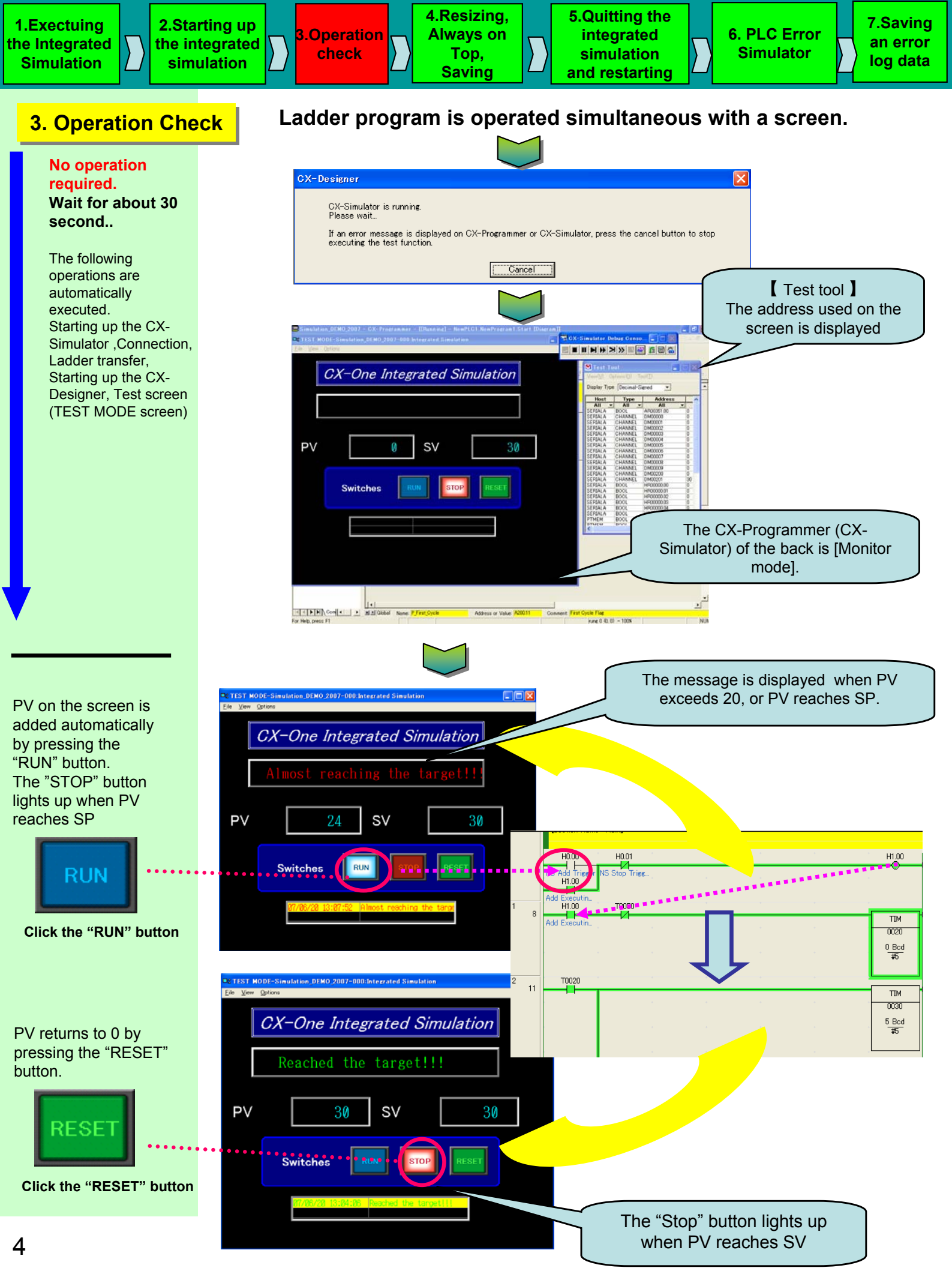

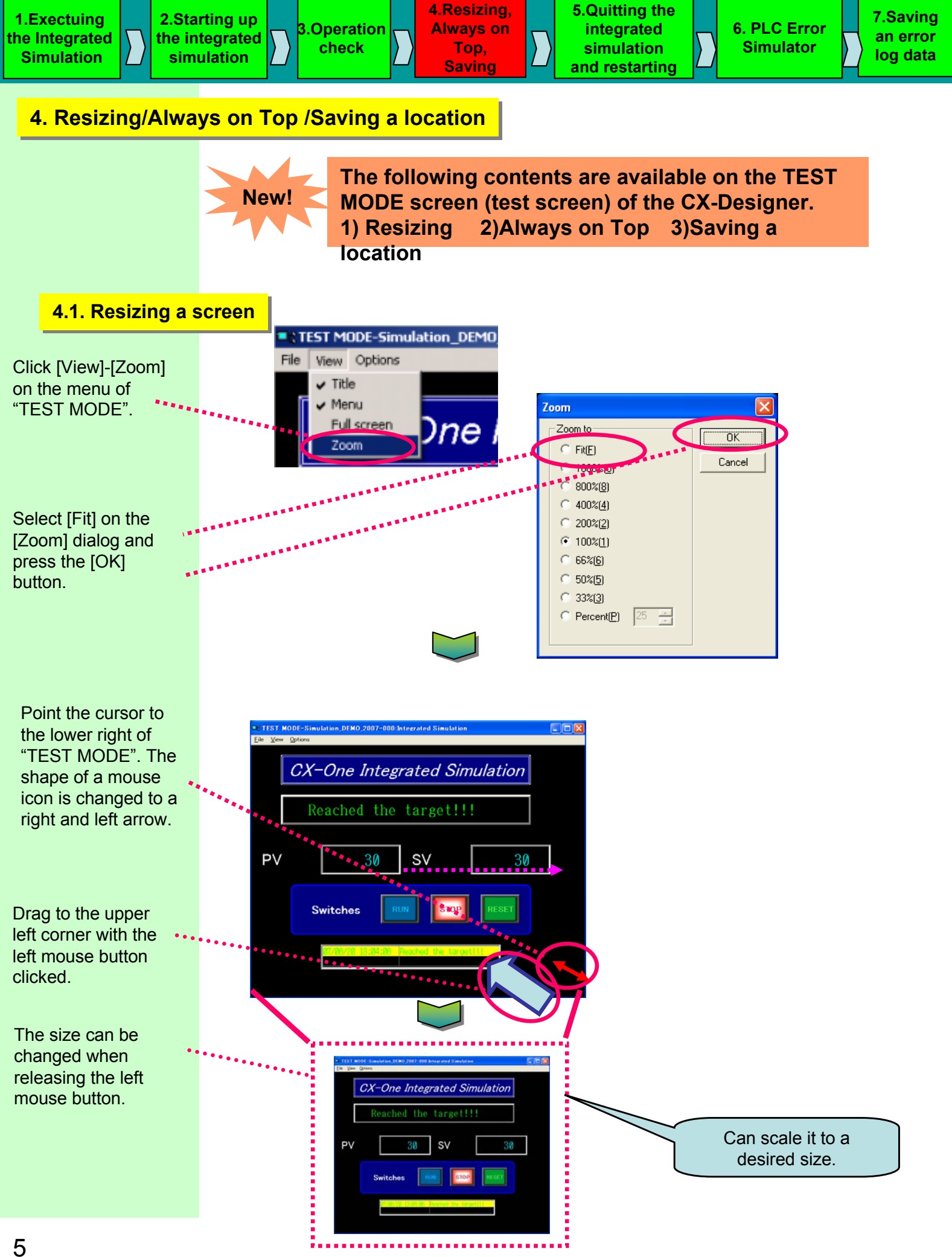

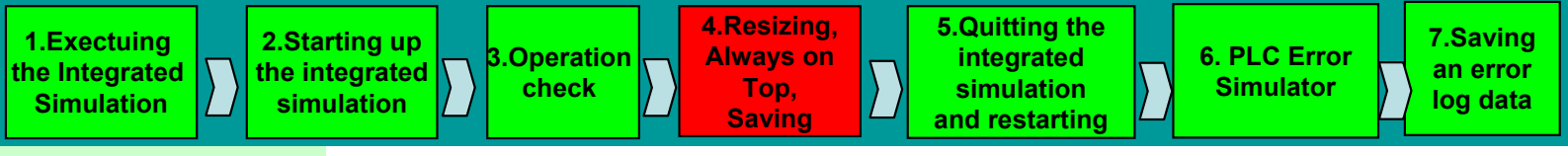

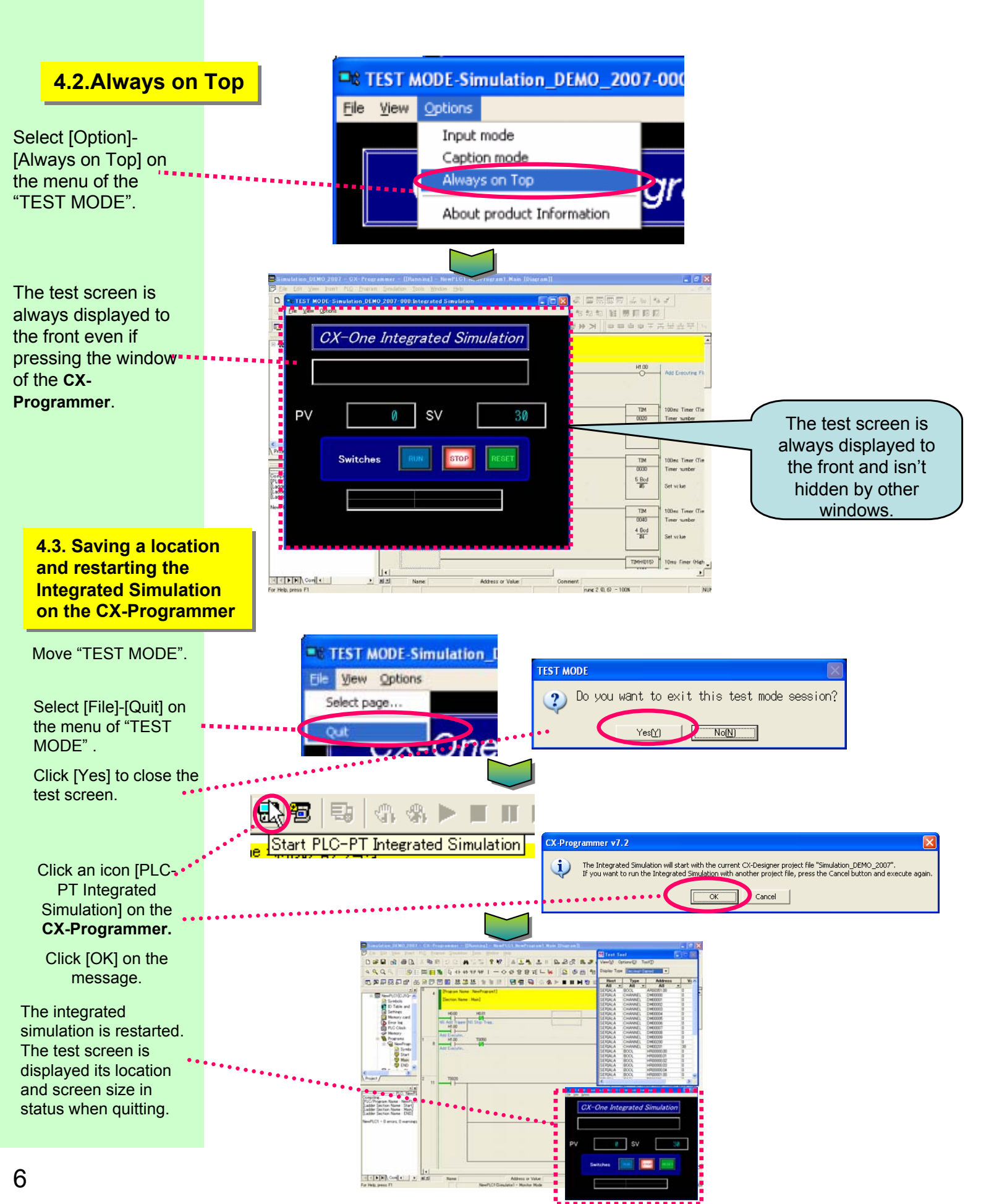

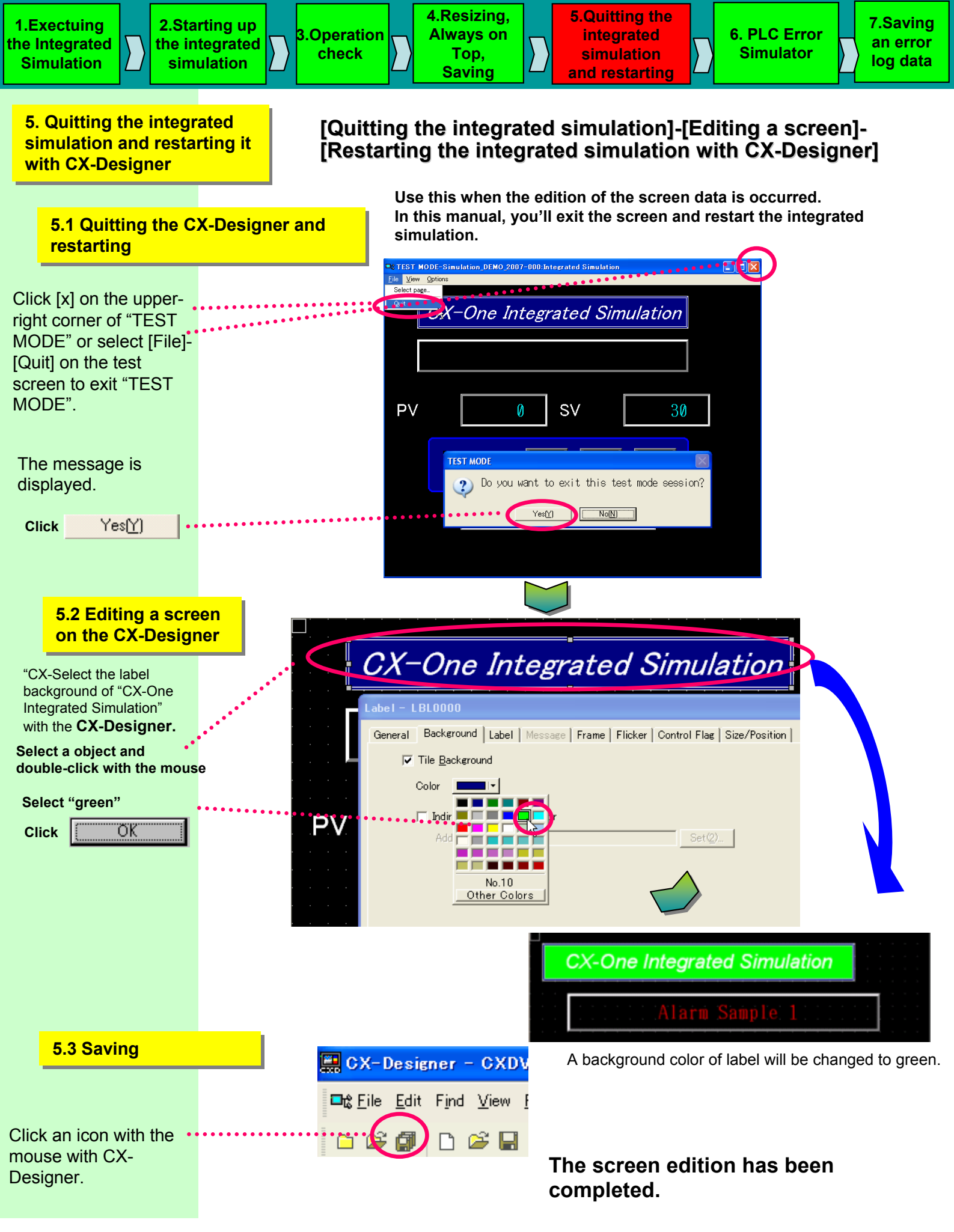

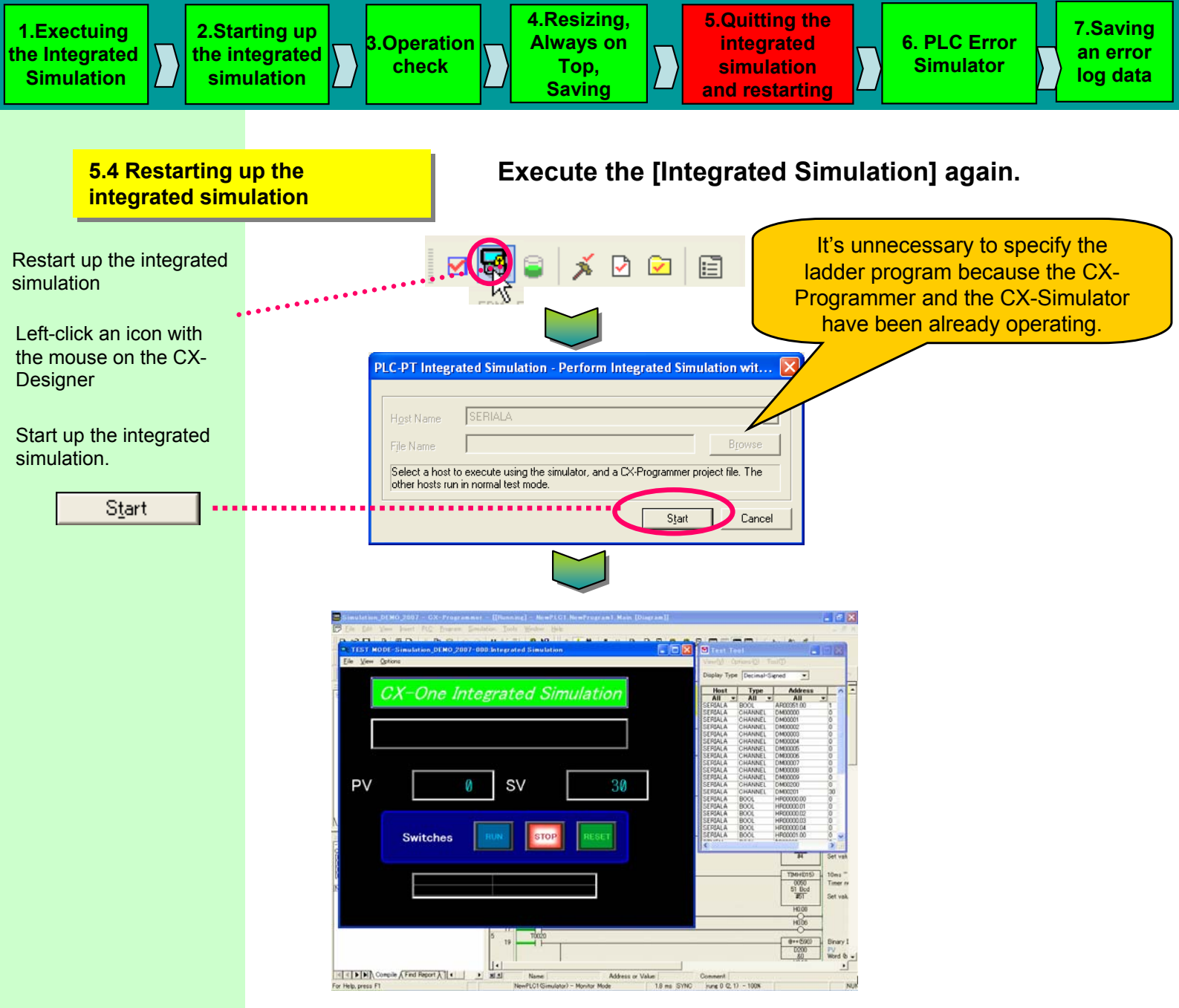

The screen edition is reflected and the [Integrated Simulation] can be easily restarted.

# [Note]

The [Integrated Simulation] can be easily restarted from either the CX-Programmer or the CX-Designer.

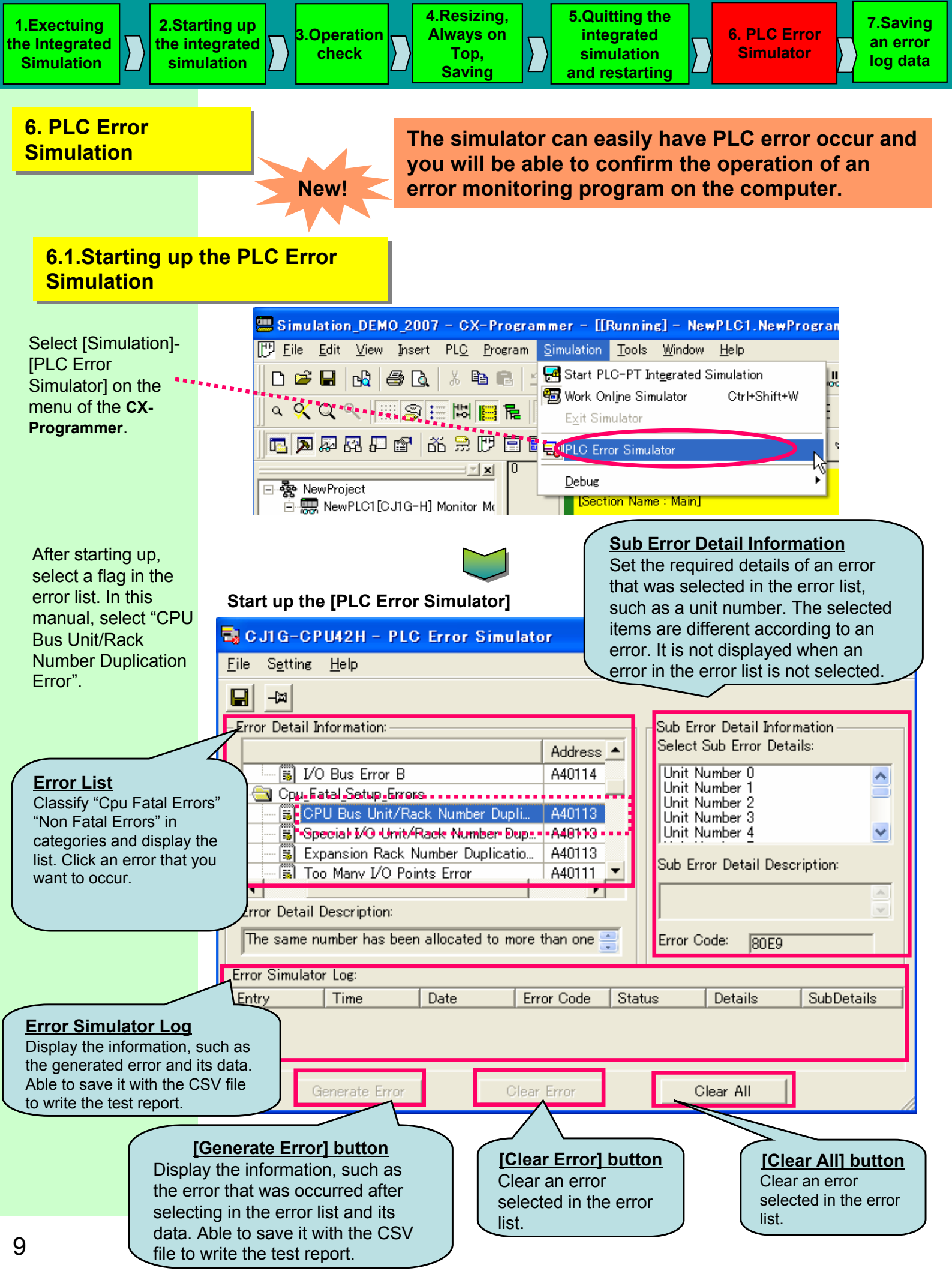

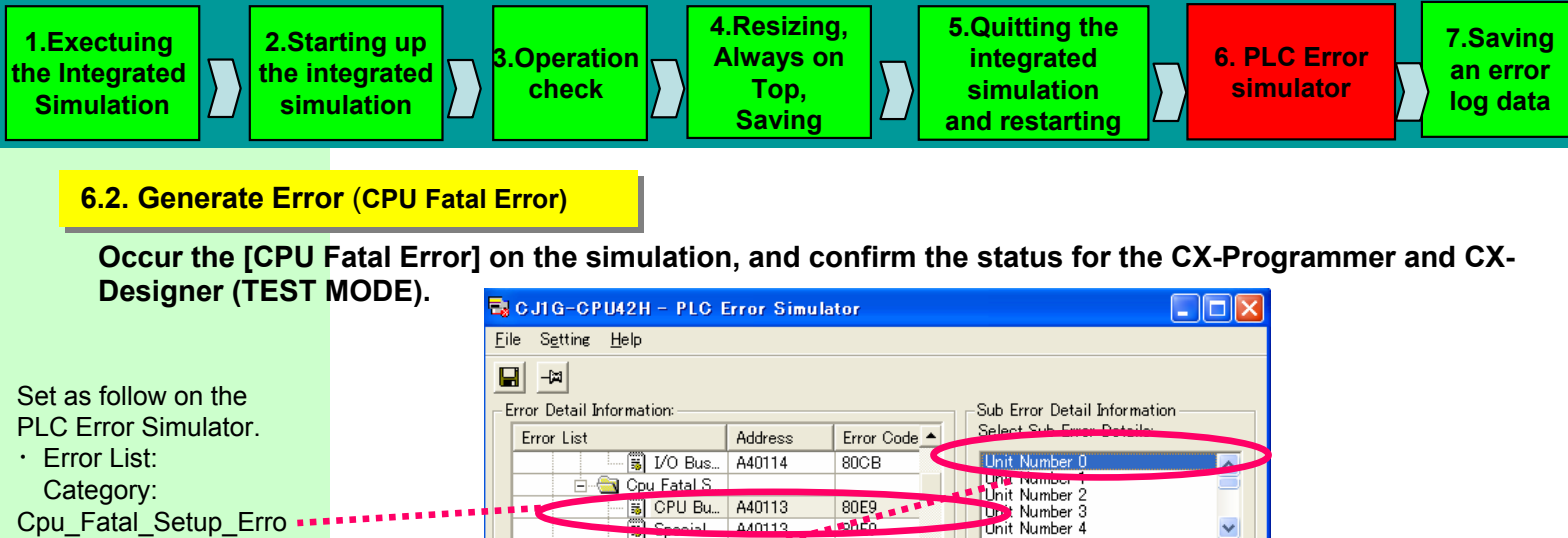

|                               | <u>File</u> S <u>etting</u> <u>H</u> elp                                                                                                    |                                                                                                    |
|-------------------------------|----------------------------------------------------------------------------------------------------|----------------------------------------------------------------------------------------------------|
|                               |                                                                                                    |                                                                                                    |
| Set as follow on the          | Error Detail Information:                                                                                                    | - Sub Error Detail Information                                                                                                    |
| PLC Error Simulator.          | Error List Address Error Code                                                                                                    | Select Sub Error Dataila                                                                                                    |
| Error List:                   | 🔚 🗐 I/O Bus A40114 80CB                                                                                                    | Unit Number 0                                                                                                    |
| Category:                     | E Cpu Fatal S                                                                                                    | Unit Number 2                                                                                                    |
| Cpu Fatal Setup Erro          | Special A40113 80E9                                                                                                    | Unit Number 3                                                                                                    |
| rs                            | 😹 Expansi 🗛0113 80EA                                                                                                    | Sub Ever Detail Deservition:                                                                                                    |
| Error: CPU Bus                | Too Ma A40111 80E1                                                                                                    | Obert die en in beschption.                                                                                                    |
| Unit/Rack Number              | Error Detail Description:                                                                                                    | eliminate the duplications, and                                                                                                    |
| Duplication Error             | The same number has been allocated to more than one 🔤                                                                                                    | Error Code: BAFA                                                                                                    |
| • Sub Error Detail            | L                                                                                                    |                                                                                                    |
| Information: Unit             | Error Simulator Log:                                                                                                    | ue Detaile SubDetaile                                                                                                    |
| Number 0                      |                                                                                                    |                                                                                                    |
|                               |                                                                                                    |                                                                                                    |
| Press the [Generate           |                                                                                                    |                                                                                                    |
| Error] button.                | Generate Error Clear Error                                                                                                    | Clear All                                                                                                    |
| The [PLC Error] is occursion. | Settine Help   Settine Help   Settine Help <th>The generated error is turned to<br/>vellow.<br/>The generated error is displayed in<br/>trid numbers<br/>tail Description<br/>An error is displayed in<br/>the log.</th> | The generated error is turned to<br>vellow.<br>The generated error is displayed in<br>trid numbers<br>tail Description<br>An error is displayed in<br>the log. |

The error message will blink in the lower left-hand corner of the CX-Programmer.

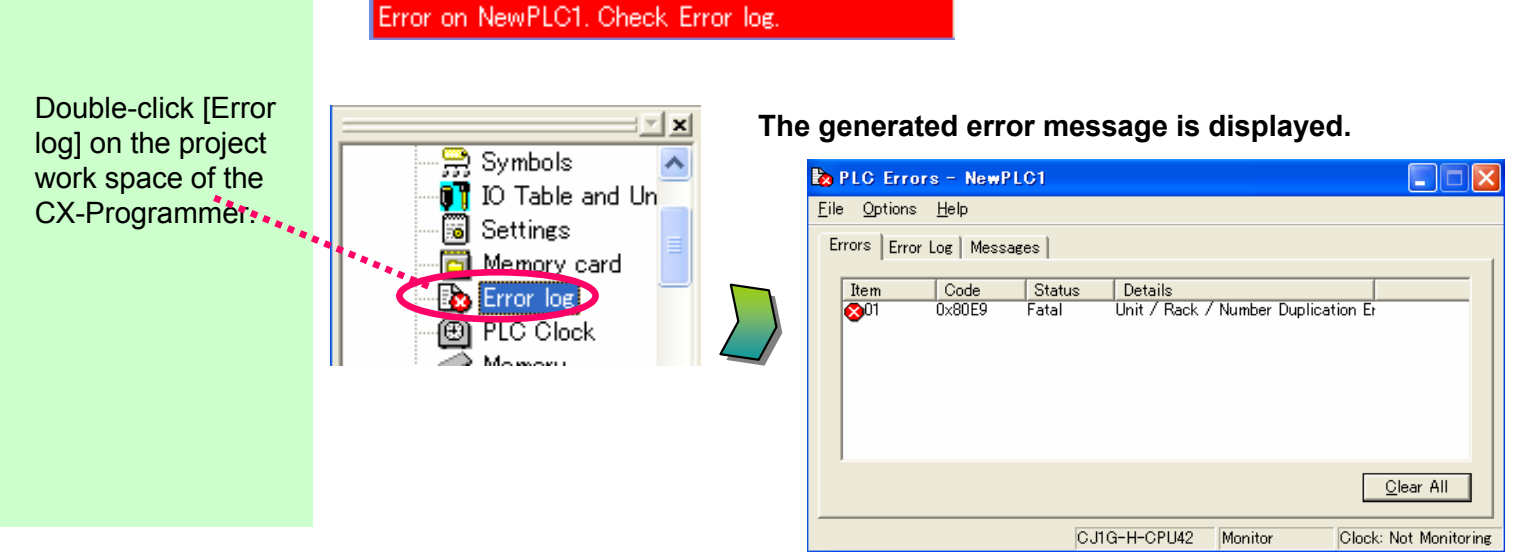

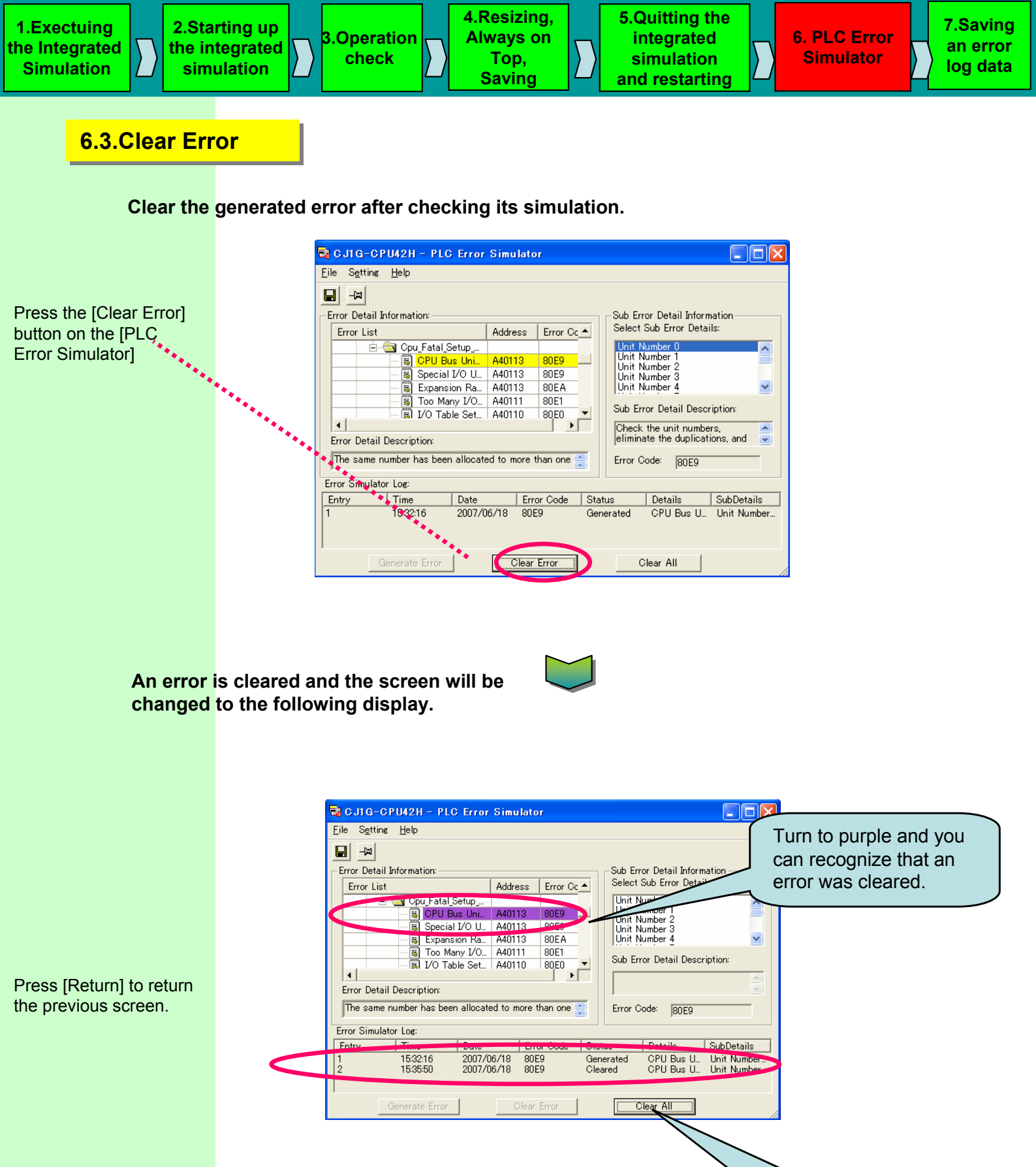

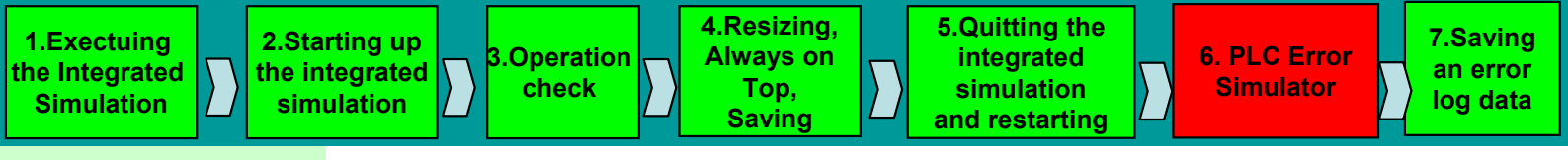

#### 6.4.Generate Error (Non Fatal Error)

Occur the [Non Fatal Error] on the simulation, and confirm the status for the CX-Programmer, and CX-Designer (TEST MODE)

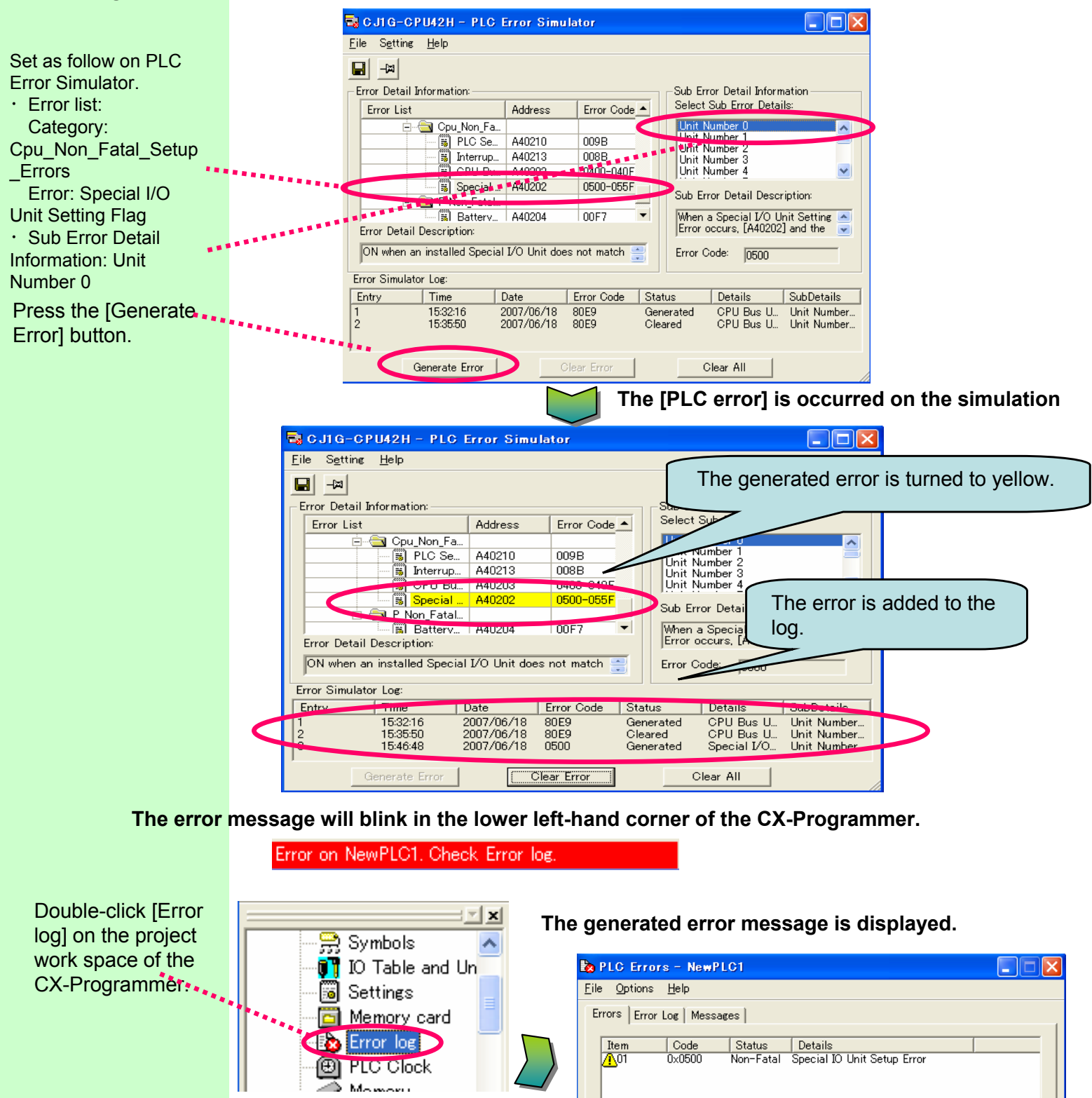

<u>C</u>lear All

Clock: Not Monitoring

CJ1G-H-CPU42

Monitor

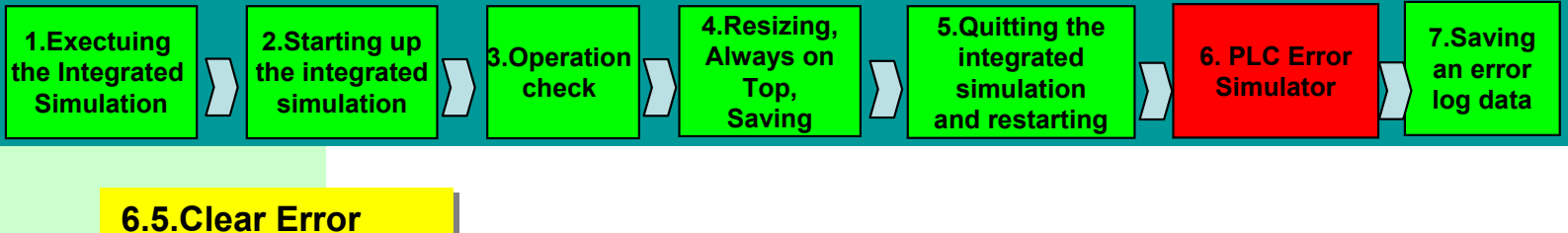

#### Clear the generated error after checking its simulation.

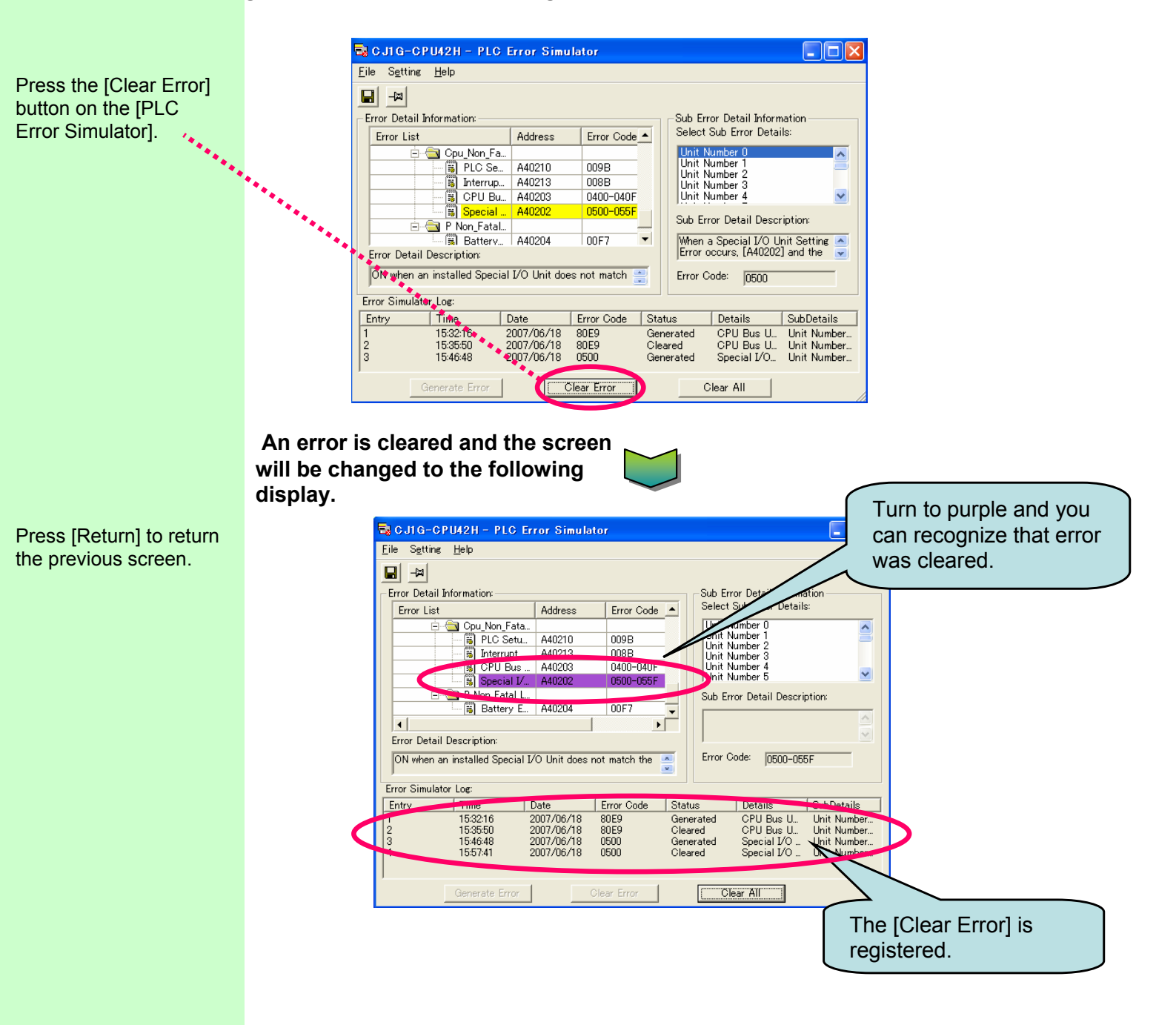

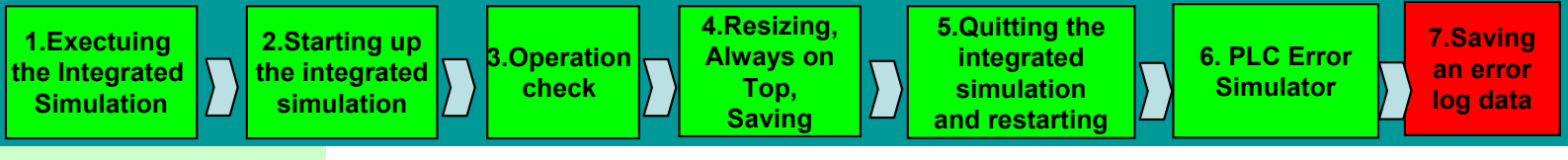

### 7. Saving an error log data in the file.

Save the error information occurred in the past in CSV file for the validation result of error procedure. (This helps to prepare the text report.)

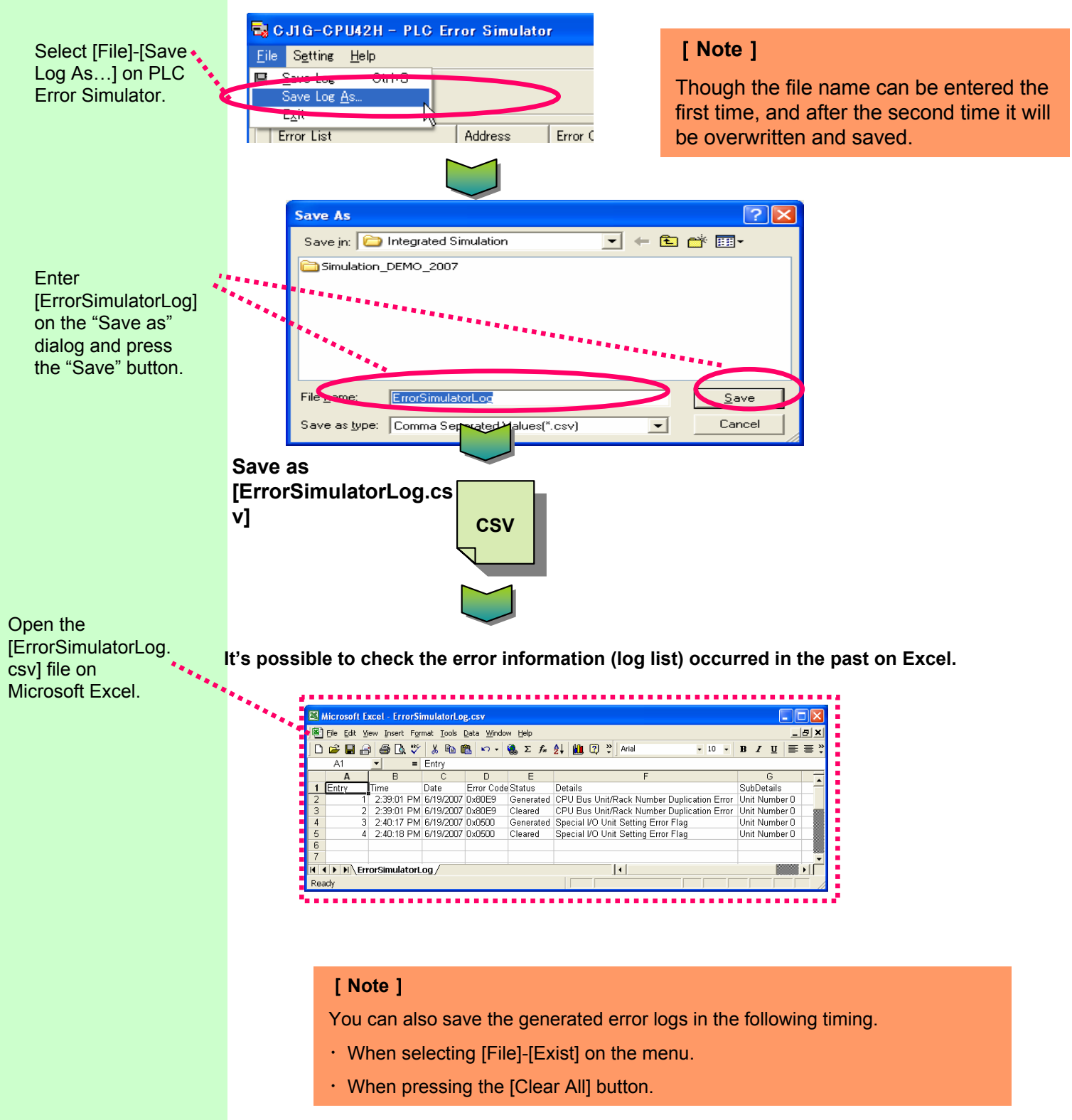

That's All! Thanks you.

OMRON Corporation Industrial Automation Company Control Devices Division H.Q. HMI Devices Division H.Q. HMI Devices Department Shiokoji Horikawa, Shimogyo-ku, Kyoto, 600-8530 Japan Tel: (81) 75-344-7145/Fax: (81) 75-344-7149

2-2-1 Nishikusatsu, Kusatsu-shi, Shiga, 525-0035 Japan Tel: (81) 77-565-5225/Fax: (81) 77-565-5567

Regional Headquarters OMRON EUROPE B.V. Wegalaan 67-69-2132 JD Hoofddorp The Netherlands

Tel: (31)2356-81-300/Fax: (31)2356-81-388 OMRON Industrial Automation Global: www.ia.omron.com

OMRON ELECTRONICS LLC One Commerce Drive Schaumburg, IL 60173-5302 U.S.A. Tel: (1) 847-843-7900/Fax: (1) 847-843-7787

OMRON ASIA PACIFIC PTE. LTD. No. 438A Alexandra Road # 05-05/08 (Lobby 2), Alexandra Technopark, Singapore 119967 Tel: (65) 6835-3011/Fax: (65) 6835-2711

OMRON (CHINA) CO., LTD. Room 2211, Bank of China Tower, 200 Yin Cheng Zhong Road, PuDong New Area, Shanghai, 200120, China Tel: (86) 21-5037-2222/Fax: (86) 21-5037-2200 Authorized Distributor:

In the interest of product improvement, specifications are subject to change without notice.

Cat. No. V408-E1-02